# Fine Kernel ToolKit システム (MinGW 版) セットアップマニュアル

#### FineKernel Project

(2010 年 9/28 版)

※注:本書の「\」(バックスラッシュ)記号は、フォントやキーボードによって「¥」と表示されるので、適宜読み 替えること。

### 1 Windows Vista や Windows 7 におけるアカウント権限設定

※注: Windows XP でセットアップを行う場合、本章は無視してよい。

Windows Vista や Windows 7 で設定を行う場合、利用を想定するアカウントの種類が「標準ユーザー」であった 場合、セットアップ時は種類を「管理者」にしておく必要がある。以下のような手順を実行しておくこと。

- 1. コントロールパネルを開く。
- 2. 「ユーザーアカウント」の項目にある「ユーザーアカウントの追加または削除」を選択する。
- 3. 利用を想定するアカウント名を選択する。
- 4. 左側のリストから「アカウントの種類の変更」を選択する。
- 5. 「管理者」を選択し、「アカウントの種類の変更」ボタンを押す。

### 2 MinGW**の**セットアップ

ここでは、フリーの開発環境である MinGW のセットアップを行う。まず、以下の手順で MinGW のインストー ラを取得する。

- 1. proxy を通さないと外部ネットワークに接続できない環境の場合、Internet Explorer の proxy 接続設定を事前 に行っておく。(次のダウンロードを別のブラウザで行う際も、この操作は必要となるので注意すること。)
- 2. Web ブラウザで「http://sourceforge.net/projects/mingw/files/」にアクセスする。
- リスト中の「Automated MinGW Installer」に示されているインストーラを選択しダウンロードする。名前は 「mingw-get-inst-20?????.exe」というファイルで、「?」の部分はバージョンによって異なるが、最新のもので よい。2010 年 9 月 28 日現在では「mingw-get-inst-20100909.exe」が最新となっている。

次に、インストーラを起動し、以下の手順を実行する。なお、Windows Vista や Windows 7 にてアカウントの選 択画面が表示された場合は、利用を想定するアカウントを選択しておくこと。

- 「Welcome to the MinGW-Get Setup Wizard」という文章で始まるダイアログが表示されたら、「Next」を 押す。
- 2. 「Next」を押す。
- 3. 選択肢で「Use pre-packaged ...」の方を選択し、「Next」を押す。
- 4. 選択肢で「I accept …」の方を選択し、「Next」を押す。
- 5. MinGW 開発環境をインストールするフォルダ (デフォルトでは C:\MinGW) を指定し、「Next」を押す。
- 6. 「Don't create a Start Menu folder」にチェックを入れ、「Next」を押す。

- 7. 出てくるリスト中から、「C++ Compiler」にチェックを入れた状態で「Next」を押す。(さらにインストールす る項目を追加しても差し支えはない。)
- 8. 「Install」を押す。インストール処理が始まるので、しばらく待つ。この時点で必要なファイルのダウンロード が行われるが、もしダウンロードが行われていない様子であった場合、ネットワーク接続や proxy の設定が失 敗している可能性がある。その場合、設定を見直した上で本章の最初から実行しなおすこと。
- 9. インストールが終了した場合、「Completing ...」という文字列が表示されるので、「Finish」を押す。

## 3 FK (MinGW 版) のインストールとセットアップ

次に Fine Kernel ToolKit システム (以下「FK」) のセットアップを以下の手順で行う。

1. 以下の URL から、「MinGW 用インストーラ」項目にあるインストーラをダウンロードする。

http://sourceforge.jp/projects/fktoolkit/releases/

- 2. インストーラを起動し、指示に従ってインストールする。
- 3. もし FK を C:\FK\_Ming 以外にインストールした場合は、FK\_Ming フォルダの中の bin フォルダの中にある、 fkming.bat というファイルをテキストエディタで開き、3 行目の「SET FKPATH=」の後に FK\_Ming を展開した 場所を指定する。

### 4 実行パスの設定

次に、MinGW と FK の実行環境を実行パスに追加する。

### 4.1 Windows Vista または Windows 7 の場合

Windows Vista や Windows 7 での設定方法は以下の通りである。

- 1. コントロールパネルを開き、「システムとメンテナンス」を選択する。
- 2. 「システム」を選択し、左側に出るリスト中から「システムの詳細設定」を選択する。
- 3. ダイアログ中の「詳細設定」タブを選択し、「環境変数」ボタンを押す。
- 4. アカウント選択のダイアログが表示された場合、利用を想定するアカウントを選択しパスワードを入力する。
- 5. 上下にある表のうち、上のリストを参照する。もし変数項目に「PATH」というものがなかったら「新規」ボタンを、あったら「PATH」項目を選択して「編集」ボタンを押す。
- 「変数名」に「PATH」を、「値」に「C:\MinGW\bin;C:\FK\_Ming\bin」を入力する。もし既に値が設定されている場合、その行末にセミコロンを入力し、その後に「C:\MinGW\bin;C:\FK\_Ming\bin」と入力する。もしMinGW および FK\_Ming を C ドライブの直下以外にインストールした場合は、上記を適宜読み替えること。
- 7. 「OK」を押す。
- 8. 「OK」を押す。
- 9. 「OK」を押す。

この時点で、Windows Vista や Windows 7 で管理者権限は必要としなくなるので、アカウントを標準ユーザーに戻 したい場合は第 1 章の手順でアカウントの種類を変更しておくとよい。

#### 4.2 Windows XP の場合

Windows XP での設定方法は以下の通りである。

- 1. コントロールパネルを開き、「システム」を選択する。
- 2. ダイアログ中の「詳細設定」タブを選択し、「環境変数」ボタンを押す。
- 3. 上下にある表のうち、上のリストを参照する。もし変数項目に「PATH」というものがなかったら「新規」ボタンを、あったら「PATH」項目を選択して「編集」ボタンを押す。
- 「変数名」に「PATH」を、「値」に「C:\MinGW\bin;C:\FK\_Ming\bin」を入力する。もし既に値が設定されている場合、その行末にセミコロンを入力し、その後に「C:\MinGW\bin;C:\FK\_Ming\bin」と入力する。もしMinGW および FK\_Ming を C ドライブの直下以外にインストールした場合は、上記を適宜読み替えること。
- 5. 「OK」を押す。
- 6. 「OK」を押す。
- 7. 「OK」を押す。

### A TextPad のセットアップ

TextPad はシェアウェアのエディタで、「http://japan.textpad.com/」からダウンロードして利用することがで きる。TextPad は、任意のコマンドを登録しメニューから呼び出す機能があり、これを利用するとコマンドプロンプ トを用いずに開発することができる。

以下の手順を実行することによって TextPad 中でメニューによるコンパイルや実行が可能となる。

- 1. TextPad を起動する。
- 2. メニュー中の「設定」→「環境設定」を選択する。
- 3. 出てきたダイアログの左側に表示されているツリーメニュー中の「ツールマネージャー」という文字を選択する。
- 4. 右上にある「追加」ボタンを押し、出てくるメニューで「DOS コマンド」を選択する。
- 5. 新たに現れたダイアログに「FK コンパイル」と入力して「OK」を押す。
- 6. 再び「追加」ボタンで「DOS コマンド」を選択し、今度は「FK 実行」と入力して「OK」を押す。
- 7. 「適用」ボタンを押す。
- 8. 左側のツリーメニューの「ツールマネージャー」の左側にある+ 文字をクリックし、ツリーを展開する。する と、「FK コンパイル」や「FK 実行」がツリーメニュー中に表示される。
- 9. ツリーメニュー中の「FK コンパイル」を選択する。
- 10. 右上にある「引数」というテキストボックスの中を、「fkming \$File -o \$BaseName」という内容に変更する。
- 11. 「適用」ボタンを押す。
- 12. 同様に、ツリーメニューから「FK 実行」を選択し、「引数」テキストボックスの内容を「\$BaseName」に変更 して「適用」を押す。
- 13. 「OK」を押す。